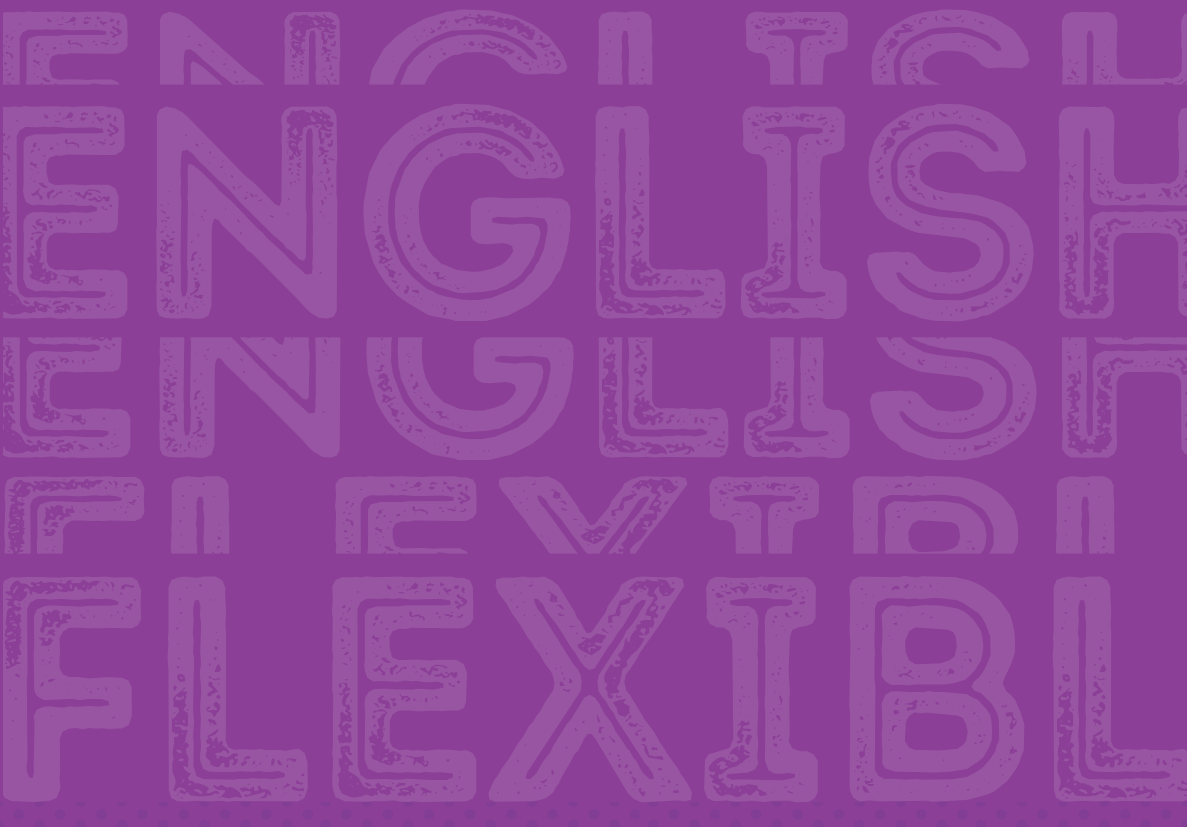

# INSTRUÇÕES

para o **PAGAMENTO** das **SOLUÇÕES EDUCACIONAIS** que seus filhos utilizarão em **2021** 

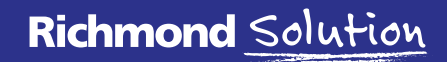

www.richmondsolution.com.br

| 1º PA                              | SSO                                                    |                                                                           |
|------------------------------------|--------------------------------------------------------|---------------------------------------------------------------------------|
| Richmond<br>Solution               | Plataforma de P                                        | Pincia de ajula<br>0800 772 1000<br>notificatificativament<br>Poggamentos |
|                                    | Bern-Vindol<br>Caso este soja o i<br>material, informe | seu primeiro acosso para a compra do<br>e o seu CPF e seu email.          |
| Jó tenho cadastro<br>Usuário/email | Ainda nõo tenho<br>CPF<br>Emai                         | codastro                                                                  |

Acesse nosso site: richmondsolution.com.br. Clique em "Acesso às plataformas", em seguida, selecione "Plataformas"; depois, "Família" e "Pagamento". No primeiro acesso, serão solicitados o CPF (o mesmo fornecido previamente à escola) e o e-mail do responsável. Importante: Os responsáveis que já efetuaram seu cadastro no ciclo de 2020 devem utilizar a mesma senha para o ciclo de 2021, acessando "Já tenho cadastro".

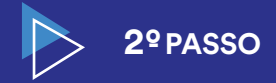

Validação do e-mail: Você irá receber um e-mail de confirmação. Ao clicar no link, será direcionado para a tela de cadastro.

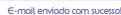

al enviado um link de confirmação para **sinev68785@pidiybuys.com** por favor, verifique sua caixa de correio para prosseguir com o cada aso não receba a mensagem, verifique que o endereço informado está correto, caso seja nocessário altere e envie novamente.

Voltar ao início

Codostro

RS Richmond Solution

31-08-2020 13:55:51

Assunto: Importante! Solicitação de cadastro na plataforma de pagamento

#### Bem-vindo a Plataforma de

Pagamentos

Estimado(a):

Para completar seu cadastro na plataforma de Pagamento Richmond Solution por favor clique no botão abaixo para continuar o processo

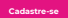

Caso não consiga clicar no botão, copie o endereço e cole no seu navegado certificando-se de copiar o endereço completo. https://homol.uno-internacional.com/br/rich/pagamento/index. php?r=registro/registro&codigo=1b76b882eelfe87aOce952642831

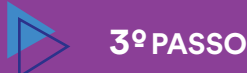

Cadastre seus dados pessoais: Os dados inseridos nesta tela serão replicados na nota fiscal. Importante: Se deseja inserir outro responsável financeiro, clique no campo "Mesmo endereço para faturamento" e selecione a opção "Não". Assim, abrirá uma nova tela para preenchimento com os dados do responsável financeiro pelo(s) aluno(s) e estes serão os dados que vão sair na nota fiscal.

| adastro                            |                                                                                                    |
|------------------------------------|----------------------------------------------------------------------------------------------------|
| CPF                                | 268.609.080-41                                                                                                    |
| Nome                               | 3040                                                                                                    |
| Sobrenome                          | Silva                                                                                                    |
| Celular                            | [00] 00000-0000                                                                                                    |
| Telefone                           | (00) 0000-0000                                                                                                    |
| E-Mail                             | sinev88785@pickybuys.com                                                                                                    |
| Login                              | sinev88785@pickybuys.com                                                                                                    |
| CEP                                | 08255-210                                                                                                    |
| Rua                                | Rua Angélica                                                                                                    |
| Número                             | 10 Complemento                                                                                                    |
| Bairro                             | Residencial José Bonifácio                                                                                                    |
| UF                                 | SÃO PAULO                                                                                                    |
| Cidade                             | SÃO PAULO                                                                                                    |
| Mesmo endereço para<br>faturamento | ●Sim Q Nao                                                                                                    |
| Senha                              | Engeneration content um altera mailera fa uma ministra fa a um des canteses                                                                                                    |
| Confirme a senha                   | ubcorr, 0 kgr.                                                                                                    |
| commit d'anna                      | U La concosta com os Tarmos a Condições. Estou carse de que meas dadas<br>pessaas serbo stratado conterne informado na Intílitad de Privacidada.<br>E La concosta com an Patrica da Privacidada.<br>E la concosta com an Patrica da Privacidada. |
|                                    |                                                                                                    |

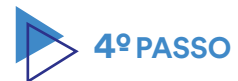

| 7000 7IfA0                           | *                                                  |                                                             |                                         |                                                          | f Início           | C+Sc     |
|--------------------------------------|----------------------------------------------------|-------------------------------------------------------------|-----------------------------------------|----------------------------------------------------------|--------------------|----------|
| Alunos vinculad                      | los                                                |                                                             |                                         |                                                          |                    |          |
| O Informação: Pa<br>Somente após val | ira efeito de segurança<br>idação o aluno poderá i | é necessário que seja efetua<br>acessar a plataforma de com | ida a validação do<br>teúdo e receber o | o(s) aluno(s) pelo(s) qual(is) v<br>o material impresso. | ocê é responsável. |          |
|                                      |                                                    |                                                             |                                         |                                                          |                    |          |
|                                      |                                                    |                                                             |                                         |                                                          |                    |          |
| Aluno                                | Dt. Nascimento                                     | Nivel / Ano                                                 | Série                                   | Relacionamento                                           | Validação          | de dado  |
| Escola: COLÉGIO I                    | RICHMOND - Ciclo:                                  | 2021                                                        |                                         |                                                          |                    |          |
| Aluno Richmond                       | 1/12/2020                                          | Ensino Fundamental 1                                        | 5° ano EF1                              | Mão 🗸                                                    | Recusar            | Validar  |
|                                      |                                                    |                                                             |                                         |                                                          |                    |          |
|                                      | e anna la Rabarra da set                           |                                                             |                                         |                                                          |                    |          |
| Atençao: Casi                        | o esteja faltando ali                              | gum aluno na relaçao                                        | apresentada,                            | entre em contato com                                     | i o colegio.       |          |
|                                      |                                                    |                                                             |                                         |                                                          |                    |          |
|                                      |                                                    |                                                             |                                         |                                                          |                    | Continua |

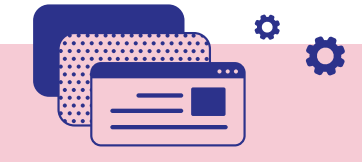

### Valide os alunos sob sua

**responsabilidade:** Verifique todos os dados do aluno; se estiverem corretos, no campo **"Relacionamento"** selecione a opção que se encaixa e clique no botão **"Validado"**. Em seguida, clique em **"Continuar"**. **Importante:** Caso exista alguma divergência, marque a opção **"Recusar aluno"** e informe o motivo. Aguarde o e-mail com as correções necessárias para novo acesso. Concluída essa etapa, o aluno passa a ser considerado devidamente regularizado e uma nova validação poderá ser feita.

| lista de alunos                                                                                                    |                |
|----------------------------------------------------------------------------------------------------|----------------|
| istes são os alunos relacionados a você para pagamentos.<br>Jelecione os alunos que deseja pagar e clique no botão "Pagar".                                                                    |                |
| e desejar editar sua lista de aluos, clique neste botão. O Validar alunos                                                                                                    |                |
| 1 Aluno Richmond COLÉGIO RICHMOND 5" ano EFI                                                                                                    | Preço          |
| 2021 EDU EXP NUR 21                                                                                                    | R\$ xxx        |
|                                                                                                    | Total: R\$ xxx |
|                                                                                                    | 🖬 Pagar        |
| Instruções                                                                                                    |                |
| 1. Verifique que os dados dos alunos estejam corretos<br>2. Selecione olgi aluno(s) que deseja efetuar a compra do material<br>3. Clíque no botão "Pagar"<br>4. Selecione a forma de pagamento |                |

Dados de faturamento

foturomento

Colocion

Preepcho ou selecione os dodos poro

# 5º PASSO

#### Efetue o pagamento:

Agora, você irá verificar todos os alunos que estão vinculados ao CPF de dados do faturamento. Se tudo estiver correto você irá clicar no botão **"Pagar"**.

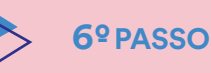

.

• • •

♠Início C+Sair

**Dados de faturamento:** Nesta etapa, você irá validar os dados pessoais e dados de faturamento.

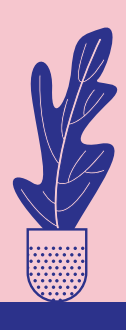

João Silva 🛛 💙

Dados pessoais

Número de celula

João Silva

100100000.000

v88785/0xoicle/b

Nome

Email

Editar

| Seleciona:   | Adicionar                | ~ |
|--------------|--------------------------|---|
| soa Jurídica | 0                        |   |
| Nome         | Maria Silva              |   |
| CPF          | 716.439.330-35           |   |
| Celular      | (00) 00000-0000          |   |
| Telefone     | (00) 0000-0000           |   |
| E-Mail       | sinev88785@pickybuys.com |   |
| CEP          | 08255-210                |   |
| Rua          | Padroeira                |   |
| Número       | 100 Complemento          |   |
| Bairro       | JD São Paulo             |   |
| UF:          | SÃO PAULO                | ~ |
| Cidade       | SÃO PAULO                |   |

lociuir dodos de foturomento

Selecione um registro para editar ou "Incluir" para preencher os dados. Depois de realizar o pagamento, as notas fiscais serão enviadas via e-mail e NÃO SERÁ MAIS POSSIVEL alterar os dados para este ciclo.

> Importante: Caso tenha selecionado faturar em outro endereço, os dados de faturamento vão aparecer no nome do responsável no qual você incluiu.

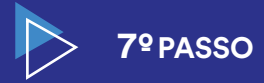

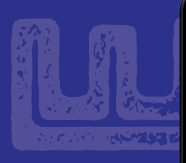

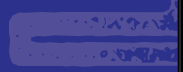

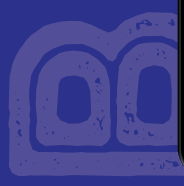

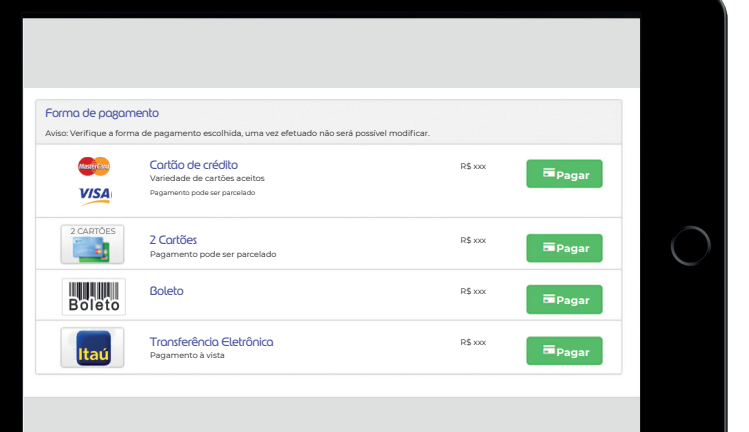

Escolha uma forma de pagamento e clique em **"Continuar"**.

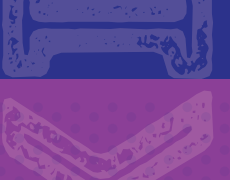

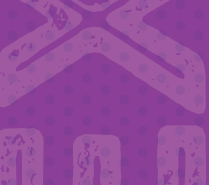

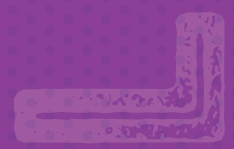

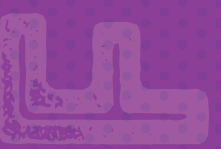

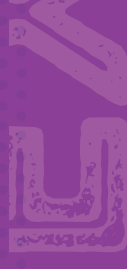

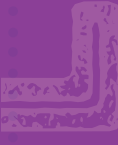

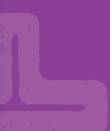

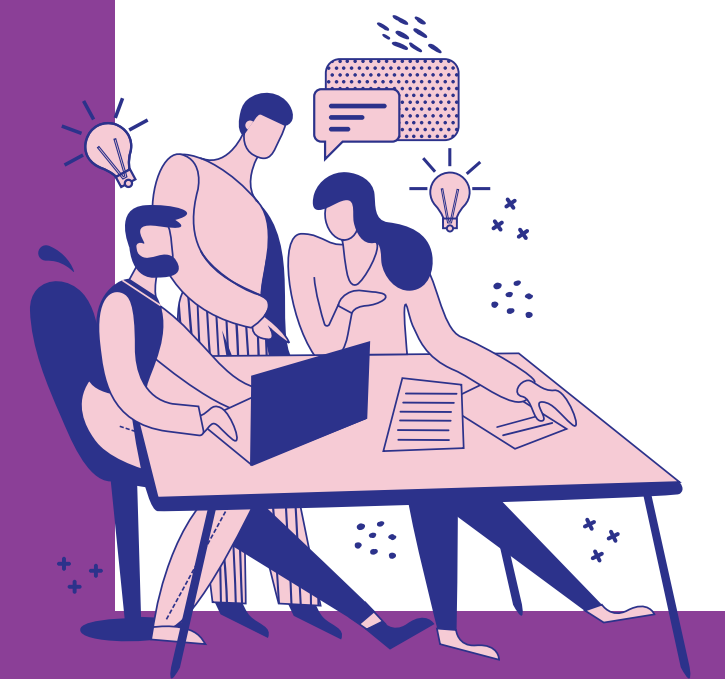

# Formas de pagamento

## CARTÃO DE CRÉDITO

Pagamentos realizados até 31/01/2021 poderão ser parcelados em até 10x sem juros. A partir de fevereiro, o número de parcelas será reduzido progressivamente até o mês de outubro, quando ficará uma 1x sem juros.

Para sua conveniência, será possível utilizar até dois cartões de crédito para pagamento.

| NOV/20 | DEZ/20 | jan/21 | FEV/21 | MAR/21 | ABR/21 | маю/21 | 21/אטנ | JUL/21 | AGO/21 | SET/21 | оυт/21 |
|--------|--------|--------|--------|--------|--------|--------|--------|--------|--------|--------|--------|
| 10×    | 10×    | 10×    | 9x     | 8x     | 7x     | 6x     | 5×     | 4×     | 3×     | 2×     | ٦×     |

As compras realizadas à vista entre novembro e dezembro terão o desconto mencionado abaixo.

| NOV/20 | dez/20 |
|--------|--------|
| 5%     | 3%     |

## TRANSFERÊNCIA ELETRÔNICA EM PARCELA ÚNICA

As compras realizadas entre novembro e dezembro terão o desconto mencionado abaixo.

| NOV/20     | dez/20 |
|------------|--------|
| <b>7</b> % | 5%     |

| > | BOLETO BANCÁRIO                | NOV/20 | DEZ/20 | jan/21 | FEV/21 | MAR/21 | abr/21 | маю/21 | <b>јим/2</b> 1 | JUL/21 | AGO/21 |
|---|--------------------------------|--------|--------|--------|--------|--------|--------|--------|----------------|--------|--------|
|   | Pagamento até 30/11/20         | 3×     | 2×     | 1×     | ۱×     | ۱×     | 1×     | ۱×     | 1×             | 1×     | ۱×     |
|   | Pagamento até 31/12/20         |        | 2×     | 1×     | 1×     | 1×     | 1×     | ۱×     | 1×             | 1×     | 1×     |
|   | Pagamento a partir de 01/01/21 |        |        | 1×     | 1×     | 1×     | 1×     | 1×     | 1×             | 1×     | 1×     |

Pagamentos realizados até 31/12/20 poderão ser divididos em duas parcelas. A partir de 1/1/21, o boleto bancário será somente à vista. As compras realizadas à vista entre novembro e dezembro terão o desconto mencionado abaixo.

| NOV/20     | dez/20 |
|------------|--------|
| <b>7</b> % | 5%     |

**Importante:** Ao realizar o pagamento e com a confirmação da compra, você irá gerar o "Voucher/comprovante pagamento" para apresentar no colégio, assim, poderá retirar o material conforme o segmento que o aluno está matriculado para o Ciclo de 2021.